#### กระบวนงาน

**กระทรวง** : กระทรวงสาธารณสุข **กรม** : สำนักงานคณะกรรมการอาหารและยา **หน่วยงาน** : กองอาหาร

3 ป้ายคำ : -

้ชื่อกระบวนงาน : การขออนุญาตผลิตภัณฑ์และแก้ไขรายการผลิตภัณฑ์เสริมอาหาร รอยัลเยลลีและผลิตภัณฑ์รอยัลเยลลี่ เพื่อการส่งออก <mark>เท่านั้น</mark> กลุ่มกระบวนงาน : -กรณีกระบวนงาน : -ชื่อเรียกทั่วไป : -หมวดหมู่กระบวนงาน : อนุญาต/ออกใบอนุญาต/รับรอง ประเภทกระบวนงาน : กระบวนงานบริการที่เบ็ดเสร็จในหน่วยเดียว ระดับผลกระทบ : บริการที่มีความสำคัญด้านเศรษฐกิจ/สังคม พื้นที่ให้บริการ : ส่วนกลาง, ส่วนภูมิภาค 1. ศักดิ์กฎหมาย : กฎหมายแม่บท กฎหมาย : ประเภทกฎหมาย : พระราชบัญญัติ (พ.ร.บ.) กฎหมาย : พระราชบัญญัติอาหาร พ.ศ. 2522 ປ້າຍคຳ : 1. หมวดหมู่บริการ : -2. กลุ่มผู้ใช้บริการ : -

| ข้อมูลทั่วไป      |  |  |  |
|-------------------|--|--|--|
| คู่มือฉบับที่ : 1 |  |  |  |
| Infographic       |  |  |  |
| รูปภาพ :          |  |  |  |

1 ช่องทางการให้บริการ : เว็บไซต์/e-Service รายละเอียด : -URL : https://privus.fda.moph.go.th/ หมายเหตุ : -

## หลักเกณฑ์ วิธีการ เงื่อนไขในการยื่นคำขอ และในการพิจารณาอนุญาต

#### รายละเอียด : ----หลักเกณฑ์-----

 4. ผลิตภัณฑ์เสริมอาหาร รอยัลเยลลีและผลิตภัณฑ์รอยัลเยลลี หากผลิตเพื่อการส่งออกเท่านั้นไม่มีการจำหน่ายในประเทศไทย ได้รับการยกเว้น ไม่ต้องขอรับเลขสารบบอาหาร กรณีประสงค์ขอรับเลขสารบบอาหาร ให้ยื่นใบจดทะเบียนอาหารเพื่อรับใบ สำคัญการจดทะเบียนอาหาร (แบบ สบ.5/1) โดยผลิตภัณฑ์ต้องสามารถจำหน่ายเป็นผลิตภัณฑ์เสริมอาหารในประเทศผู้สั่งซื้อ ได้

 การผลิต ต้องได้รับอนุญาตสถานที่ผลิตอาหาร ประเภทอาหารผลิตภัณฑ์เสริมอาหาร หรือ รอยัลเยลลีและผลิตภัณฑ์รอยัล เยลลี แล้วแต่กรณี และกรรมวิธีสอดคล้องกับที่ยื่นขออนุญาต

 3. กรณีขอแก้ไข ผลิตภัณฑ์ที่ขอแก้ไขต้องได้รับอนุญาตใบสำคัญการจดทะเบียนอาหาร (แบบ สบ.5/1) ตามประกาศกระทรวง สาธารณสุขว่าด้วยเรื่อง ผลิตภัณฑ์เสริมอาหาร หรือ รอยัลเยลลีและผลิตภัณฑ์รอยัลเยลลี แล้วแต่กรณี

4. คุณภาพหรือมาตรฐานของผลิตภัณฑ์ต้องเป็นไปตามเป็นไปตามข้อกำหนดหรือกฎหมายของประเทศผู้สั่งซื้อ

5. การแสดงฉลากอาหาร ให้ปฏิบัติตามประกาศกระทรวงสาธารณสุขว่าด้วยเรื่อง การแสดงฉลากอาหารในภาชนะบรรจุ และ ประกาศอื่นๆ ที่เกี่ยวข้อง โดยฉลากอาหารที่ผลิตเพื่อส่งออกจะแสดงเป็นข้อความภาษาใดก็ได้ แต่อย่างน้อยต้องระบุประเทศผู้ ผลิต และเลขสารบบอาหาร หรือเลขสถานที่ผลิตอาหาร หรือชื่อและที่ตั้งของสถานที่ผลิตอย่างใดอย่างหนึ่งก็ได้ (ดูรายละเอียด ที่ คู่มือหลักเกณฑ์และแนวทางการอนุญาตผลิตภัณฑ์เสริมอาหาร รอยัลเยลลีและผลิตภัณฑ์รอยัลเยลลี)

6. ไม่มีการใช้วัตถุที่ห้ามใช้ ตามประกาศกระทรวงสาธารณสุขว่าด้วยเรื่อง กำหนดอาหารที่ห้ามผลิต นำเข้า จำหน่าย (ดูราย ละเอียดเพิ่มเติม ได้ที่ https://food.fda.moph.go.th/food-law/category/prohibited-food-to-be-producedimported-or-sold/)

7. หลักเกณฑ์และแนวทางการปฏิบัติอื่นๆ ให้เป็นไปตาม คู่มือหลักเกณฑ์และแนวทางการอนุญาตผลิตภัณฑ์เสริมอาหาร รอยัล เยลลีและผลิตภัณฑ์รอยัลเยลลี

ทั้งนี้ ไม่สามารถจำหน่ายผลิตภัณฑ์ที่ได้รับใบสำคัญการจดทะเบียนอาหาร (แบบ สบ.5/1) เพื่อการส่งออกเท่านั้นภายใน ประเทศไทยได้

หมายเหตุ : สามารถดาวน์โหลดคู่มือหลักเกณฑ์และแนวทางการอนุญาตผลิตภัณฑ์เสริมอาหาร รอยัลเยลลีและผลิตภัณฑ์ รอยัลเยลลี ได้ที่ https://food.fda.moph.go.th/media.php?id=470850486388531200&name=Manual\_5.1.pdf

#### ----วิธีการ-----

1. หากประสงค์ยื่นขออนุญาตผลิตเพื่อการส่งออก ให้ยื่นใบจดทะเบียนอาหาร สำหรับผลิตภัณฑ์เสริมอาหาร ด้วยวิธีการทาง อิเล็กทรอนิกส์ผ่านระบบเครือข่ายอินเทอร์เน็ตทางเว็บไซต์ (web site) ของสำนักงานคณะกรรมการอาหารและยา และเมื่อ แจ้งข้อมูลครบถ้วน ผู้อนุญาตจะออกเลขสารบบอาหาร และใบสำคัญการจดทะเบียนอาหาร ตามแบบ สบ.5/1 อัตโนมัติ โดย ออกในรูปแบบอิเล็กทรอนิกส์ (ดูรายละเอียด คู่มือการยื่นคำขออนุญาตและคำขอแก้ไขรายการผลิตภัณฑ์ สำหรับผลิตภัณฑ์ อาหารประเภท ผลิตภัณฑ์เสริมอาหาร รอยัลเยลลีและผลิตภัณฑ์รอยัลเยลลี ได้ที่ https://food.fda.moph.go.th/media.php?id=513141543629103104&name=Esub\_supplement.pdf)

2. การแก้ไขรายละเอียดของผลิตภัณฑ์เสริมอาหาร รอยัลเยลลีและผลิตภัณฑ์รอยัลเยลลี ให้ยื่นแบบแก้ไขรายละเอียดของ อาหารที่จดทะเบียนอาหารที่ได้รับอนุญาตไว้ ด้วยวิธีการทางอิเล็กทรอนิกส์ผ่านระบบเครือข่ายอินเทอร์เน็ตทางเว็บไซต์ (web site) ของสำนักงานคณะกรรมการอาหารและยา และเมื่อแจ้งข้อมูลครบด้วน ผู้อนุญาตจะแก้ไขรายการให้ครบด้วนเป็นปัจจุบัน และออกใบสำคัญจดทะเบียนอาหาร พร้อมทั้งระบุประวัติการแก้ไข ตามแบบ สบ.5/1 อัตโนมัติ ในรูปแบบอิเล็กทรอนิกส์ (ดู รายละเอียด คู่มือการยื่นคำขออนุญาตและคำขอแก้ไขรายการผลิตภัณฑ์ สำหรับผลิตภัณฑ์อาหารประเภท ผลิตภัณฑ์เสริม อาหาร รอยัลเยลลีและผลิตภัณฑ์รอยัลเยลลี ได้ที่ https://food.fda.moph.go.th/media.php? id=513141543629103104&name=Esub\_supplement.pdf)

3. การเพิ่มชื่ออาหารเพื่อการส่งออก ให้ยื่นหนังสือชี้แจงการขอเพิ่มฉลากอาหารที่ผลิตเพื่อการส่งออกจำหน่ายนอกราช อาณาจักร ด้วยวิธีการทางอิเล็กทรอนิกส์ผ่านระบบเครือข่ายอินเทอร์เน็ตทางเว็บไซต์ (web site) ของสำนักงานคณะ กรรมการอาหารและยา และเมื่อแจ้งข้อมูลครบถ้วน ผู้อนุญาตจะออกหนังสือชี้แจงการขอเพิ่มฉลากอาหารที่ผลิตเพื่อการส่ง ออกจำหน่ายนอกราชอาณาจักร อัตโนมัติ โดยออกในรูปแบบอิเล็กทรอนิกส์ (ดูรายละเอียดคู่มือการยื่นหนังสือชี้แจงการขอ

## หลักเกณฑ์ วิธีการ เงื่อนไขในการยื่นคำขอ และในการพิจารณาอนุญาต

เพิ่มฉลากอาหารที่ผลิตเพื่อส่งออกจำหน่ายนอกราชอาณาจักร ได้ที่ https://food.fda.moph.go.th/media.php? id=513141307015831552&name=label\_e-sub.pdf)

----เงื่อนไข-----

1. ผลิตภัณฑ์ต้องเป็นไปตามหลักเกณฑ์ และวิธีการในการยื่นคำขอ

#### 2. ผู้ยื่นคำขอ ต้อง

2.1 เปิด Open ID โดยสามารถสมัครได้กับสำนักงานรัฐบาลอิเล็กทรอนิกส์ (องค์การมหาชน) ทางเว็บไซต์ https://accounts.egov.go.th/ (หากมีปัญหาในการสมัครเพื่อสร้างบัญชีผู้ใช้งาน โปรดติดต่อ contact@dga.or.th หรือ โทร 0 2612 6060 ทั้งนี้ผู้ยื่นคำขอจะต้องรักษาชื่อบัญชีผู้ใช้งาน (User ID) และรหัสผ่าน (Password) ไว้เป็นความลับ หาก ปรากฏว่ามีผู้อื่นสามารถใช้งานผ่านบัญชีของท่านได้ สำนักงานคณะกรรมการอาหารและยาจะไม่รับผิดชอบต่อความเสียหายที่ เกิดขึ้น และถือเป็นความรับผิดชอบของท่านหากเป็นเหตุให้สำนักงานคณะกรรมการอาหารและยาเสียหาย

2.2 ผู้ยื่นคำขอต้องเป็นผู้มีอำนาจหรือผู้ได้รับมอบอำนาจให้ดำเนินการยื่นคำขอ รับทราบข้อบกพร่อง และส่งคำซี้แจงข้อมูล รายละเอียดเกี่ยวกับผลิตภัณฑ์ที่ยื่นคำขอได้ โดยต้องยื่นหลักฐานเพื่อขอเปิดสิทธิ์เข้าใช้ระบบอาหาร (สามารถดาวน์โหลดแบบ ฟอร์ม และศึกษารายละเอียดหลักฐานและเงื่อนไขต่างๆ ได้ที่ https://food.fda.moph.go.th/e-submissionsystem/%20esub-1) โดยสามารถยื่นได้ 2 ช่องทาง ดังนี้

-กรณีสถานประกอบการตั้งอยู่ที่กรุงเทพมหานคร ยื่นได้ที่ศูนย์บริการผลิตภัณฑ์สุขภาพเบ็ดเสร็จ (One stop Service Center; OSSC) สำนักงานคณะกรรมการอาหารและยา

-กรณีสถานประกอบการตั้งอยู่ที่ต่างจังหวัด ให้ยื่นที่สำนักงานสาธารณสุขจังหวัดนั้นๆ

3. ข้อพึงปฎิบัติหลังได้รับอนุญาตเลขสารบบอาหาร

3.1 ต้องดำเนินการผลิตอาหารให้สอดคล้องกับที่ได้รับอนุญาตไว้

3.2 ต้องเก็บเอกสารและหลักฐานที่เกี่ยวข้องกับผลิตภัณฑ์ไว้ ณ สถานที่ผลิต สำหรับการตรวจสอบของพนักงานเจ้าหน้าที่ ดังนี้ คำขอฯที่ได้รับอนุญาต, เอกสารรับรองผลิตภัณฑ์ดังกล่าวสามารถจำหน่ายเป็นผลิตภัณฑ์เสริมอาหารในประเทศผู้สั่งซื้อ ได้พร้อมสูตรส่วนประกอบ, เอกสารข้อกำหนดคุณภาพมาตรฐานของผลิตภัณฑ์ และเอกสารอื่น ๆ ที่เกี่ยวข้องกับการ พิจารณา (ถ้ามี)

ขั้นตอน ระยะเวลา และส่วนงานที่รับผิดชอบ

| 1         | <ul> <li>ขั้นตอน : -</li> <li>ขั้นตอนย่อย : -</li> <li>รายละเอียด : การกรอกข้อมูลและยื่นคำขอ<br/>ผู้ยื่นคำขอเข้าเว็บไซต์ http://privus.fda.moph.go.th เพื่อยื่นคำขอผ่านระบบ e-Submission ของ อย. โดยใช้<br/>Username และ Password ที่ได้จากการสมัคร OPEN ID เพื่อเข้าระบบ ดำเนินการเลือกประเภทแบบคำขอที่<br/>ต้องการ download กรอกรายละเอียดลงในแบบคำขอให้ครบด้วน หลังจากนั้น download แบบคำขอที่กรอก<br/>รายละเอียดครบด้วนจากระบบอาหาร แล้ว upload เข้าระบบ พร้อมแนบไฟล์หลักฐานประกอบการพิจารณา (ถ้า<br/>มี)</li> <li>ระยะเวลา : - วันทำการ</li> <li>หน่วยงานที่รับผิดชอบ : กองอาหาร</li> <li>หมายเหตุ : สามารถดาวน์โหลดคู่มือการใช้งาน e-Submission ระบบอาหาร ได้ที่ https://food.fda.moph.go.th/public-<br/>information/e-submission-manual และ https://food.fda.moph.go.th/media.php?<br/>id=513141543629103104&amp;name=Esub_supplement.pdf</li> </ul> |
|-----------|----------------------------------------------------------------------------------------------------|
| 2         | ขั้นตอน : การตรวจสอบความครบถ้วนของเอกสาร<br>ขั้นตอนย่อย : -<br>รายละเอียด : ระบบอิเล็กทรอนิกส์ (e-Submission) ตรวจสอบความครบถ้วนถูกต้องของคำขอ<br>ระยะเวลา : - วันทำการ<br>หน่วยงานที่รับผิดชอบ : กองอาหาร<br>หมายเหตุ : -                                                                                                    |
| 3         | <ul> <li>ขั้นตอน : -</li> <li>ขั้นตอนย่อย : -</li> <li>รายละเอียด : ผู้ยื่นคำขอพิมพ์ใบสั่งชำระค่าพิจารณาคำขอจากระบบ e-Submission และชำระเงินตามจำนวนและช่องทางที่ระบุ<br/>ในใบสั่งชำระฯ</li> <li>ระยะเวลา : - วันทำการ</li> <li>หน่วยงานที่รับผิดชอบ : กองอาหาร</li> <li>หมายเหตุ : สามารถดาวน์โหลดคู่มือออกใบสั่งชำระในระบบ e-Submission ได้ที่<br/>https://food.fda.moph.go.th/media.php?id=513125275282841600&amp;name=payment.pdf</li> </ul>                                                                                                    |
| 4         | ขั้นตอน : -<br>ขั้นตอนย่อย : -<br>รายละเอียด : อนุญาตแบบอัตโนมัติ (auto e-Submission)<br>ระยะเวลา : - วันทำการ<br>หน่วยงานที่รับผิดชอบ : กองอาหาร<br>หมายเหตุ : -                                                                                                    |
| ระยะเวลาด | <b>ลำเนินการรวม</b> : 0 วันทำการ                                                                                                    |

## รายการเอกสารหลักฐานประกอบ

หมายเหตุ : -

## ค่าธรรมเนียม

| 1 | <b>ชื่อค่าธรรมเนียม</b> : ค่าพิจารณาคำขอและการตรวจสอบความถูกต้องของเอกสารการยื่นใบจดทะเบียนอาหาร/แจ้งรายละเอียด<br>อาหาร                                                                                                    |
|---|----------------------------------------------------------------------------------------------------|
|   | รายละเอียด : หมายเหตุ: ตามคำสั่งหัวหน้าคณะรักษาความสงบแห่งชาติที่ 77/2559 เรื่อง การเพิ่มประสิทธิภาพในกระบวนการ<br>พิจารณาอนุญาตผลิตภัณฑ์สุขภาพ และประกาศกระทรวงสาธารณสุข เรื่อง ค่าใช้จ่ายที่จะจัดเก็บจากผู้ยื่นคำขอใน<br>กระบวนการพิจารณาอนุญาตผลิตภัณฑ์อาหาร พ.ศ. 2560<br>ช่องทางชำระค่าธรรมเนียม : ช่องทางตามที่ระบในใบสั่งชำระฯ                                                                                                    |
|   | ค่าธรรมเนียม : 2,000                                                                                                    |
|   | <b>ประเภทค่าธรรมเนียม</b> : บาท                                                                                                    |
| 2 | <ul> <li>ชื่อค่าธรรมเนียม : ค่าพิจารณาคำขอและการตรวจสอบความถูกต้องของเอกสารคำขอแก้ไขรายละเอียดของอาหารที่จด<br/>ทะเบียน/แจ้งรายละเอีย</li> <li>รายละเอียด : ตามคำสั่งหัวหน้าคณะรักษาความสงบแห่งชาติที่ 77/2559 เรื่อง การเพิ่มประสิทธิภาพในกระบวนการพิจารณา<br/>อนุญาตผลิตภัณฑ์สุขภาพ และประกาศกระทรวงสาธารณสุข เรื่อง ค่าใช้จ่ายที่จะจัดเก็บจากผู้ยื่นคำขอใน<br/>กระบวนการพิจารณาอนุญาตผลิตภัณฑ์อาหาร พ.ศ. 2560</li> <li>ช่องทางซำระค่าธรรมเนียม : ช่องทางตามที่ระบุในใบสั่งซำระๆ<br/>ค่าธรรมเนียม : 500</li> <li>ประเภทค่าธรรมเนียม : บาท</li> </ul> |

#### ໃບอนุญาต

| 1 | <b>รายชื่อใบอนุญาต</b> : ใบสำคัญการจดทะเบียนอาหาร             |
|---|---------------------------------------------------------------|
|   | <b>หมวดหมู่เอกสารใบอนุญาต</b> : เอกสารที่หน่วยงานของรัฐออกให้ |
|   |                                                               |

```
ช่องทางการรับใบอนุญาต : สามารถดาวน์โหลดหลักฐานการอนุญาตได้จากระบบ e-Submission
อายุใบอนุญาต : - ปี
```

## ช่องทางการร้องเรียน

- 1 ชื่อหน่วยงาน : ศูนย์บริการประชาชน สำนักงานปลัด สำนักนายกรัฐมนตรี รายละเอียด : เลขที่ 1 ถ.พิษณุโลก เขตดุสิต กทม. 10300
- 2 **ชื่อหน่วยงาน** : ศูนย์รับเรื่องร้องเรียนการทุจริตในภาครัฐ **รายละเอียด :** สำนักงานคณะกรรมการป้องกันและปราบปรามการทุจริตในภาครัฐ (สำนักงาน ป.ป.ท.)
  - 99 หมู่ 4 อาคารซอฟต์แวร์ปาร์ค ชั้น 2 ถนนแจ้งวัฒนะ ตำบลคลองเกลือ อำเภอปากเกร็ด จังหวัดนนทบุรี 11120
  - สายด่วน 1206 / โทรศัพท์ 0 2502 6670-80 ต่อ 1900 , 1904- 7 / โทรสาร 0 2502 6132
  - www.pacc.go.th
- 3 ชื่อหน่วยงาน : ศูนย์จัดการเรื่องร้องเรียนและปราบปรามการกระทำผิดกฎหมายเกี่ยวกับผลิตภัณฑ์สุขภาพ (ศรป.) รายละเอียด : - อาคาร 5 ชั้น 1 สำนักงานคณะกรรมการอาหารและยา 88/24 ถนนติวานนท์ ตำบลตลาดขวัญ อำเภอเมือง
  - จังหวัดนนทบุรี 11000
  - สายด่วน 1556
  - โทรศัพท์ 02-590-7354-55
  - โทรสาร 02-590-1556
  - E- mail :1556@fda.moph.go.th
  - หมายเหตุ: กรณีสถานประกอบการที่ตั้งอยู่ในกรุงเทพมหานคร
- 4 **ชื่อหน่วยงาน** : สำนักงานสาธารณสุขจังหวัดที่สถานประกอบการตั้งอยู่
  - **รายละเอียด :** หมายเหตุ: กรณีสถานประกอบการที่ตั้งอยู่ในต่างจังหวัด